# НАУЧНО-ТЕХНИЧЕСКОЕ ПРЕДПРИЯТИЕ «ТКА»

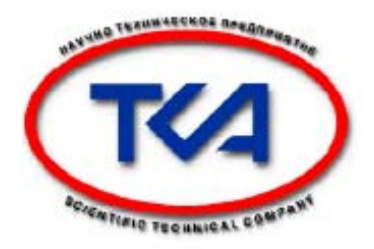

# Спектроколориметр «ТКА-ВД»/04

Дополнение к руководству по эксплуатации

> Санкт-Петербург 2006

#### 1. Введение.

Данная версия программы работает с приборами «ТКА-ВД» модели 04 с возможностью выбора конкретной зоны для определения оптимального соотношения сине-красного уровня облучённости при освещении культур.

Прибор Спектроколориметр «ТКА-ВД» имеет возможность отображения информации двумя способами:

а). Вывод информации на встроенный ЖКИ;

б) Вывод информации на RS-232 порт.

Во втором случае необходимо имеет ПК с последовательным портом RS-232C (COM) и входящий в комплект кабель. Данные передаются только с прибора на ПК, связь осуществляется на скорости 115200 бод при стандартных настройках порта (8 бит, 1 стоповый бит). Для приема данных необходимо использовать программу "Spektr IK v2.3.exe" для операционных систем Microsoft Windows 95/98/Me/2000/XP.

## 2. Комплектность.

| Дополнение к руководству по эксплуатации         | 1 экз. |
|--------------------------------------------------|--------|
| Соединительный кабель DB9F/DB9F (нуль-модемный)1 | I шт.  |
| Диск с программным обеспечением                  | 1 шт.  |

#### 3. Запуск программы.

Запустите самораспаковывающийся архив **TKA\_VD4.EXE**. По умолчанию папка назначения: **C:\Program Files\Спектроколориметр v.4.** Для запуска необходимо открыть проводник Windows и перейти в папку, куда скопировано программное обеспечение (далее ПО) "Спектроколориметр v.4" или запустить программу с Рабочего стола.

#### 4. Настройка программы.

Для проведения измерения подключите прибор к последовательному порту компьютера и нажмите на приборе кнопку "Вкл./Выкл.". Произойдет поиск нового оборудования, статус соединения: "Поиск оборудования..." (рис. 1).

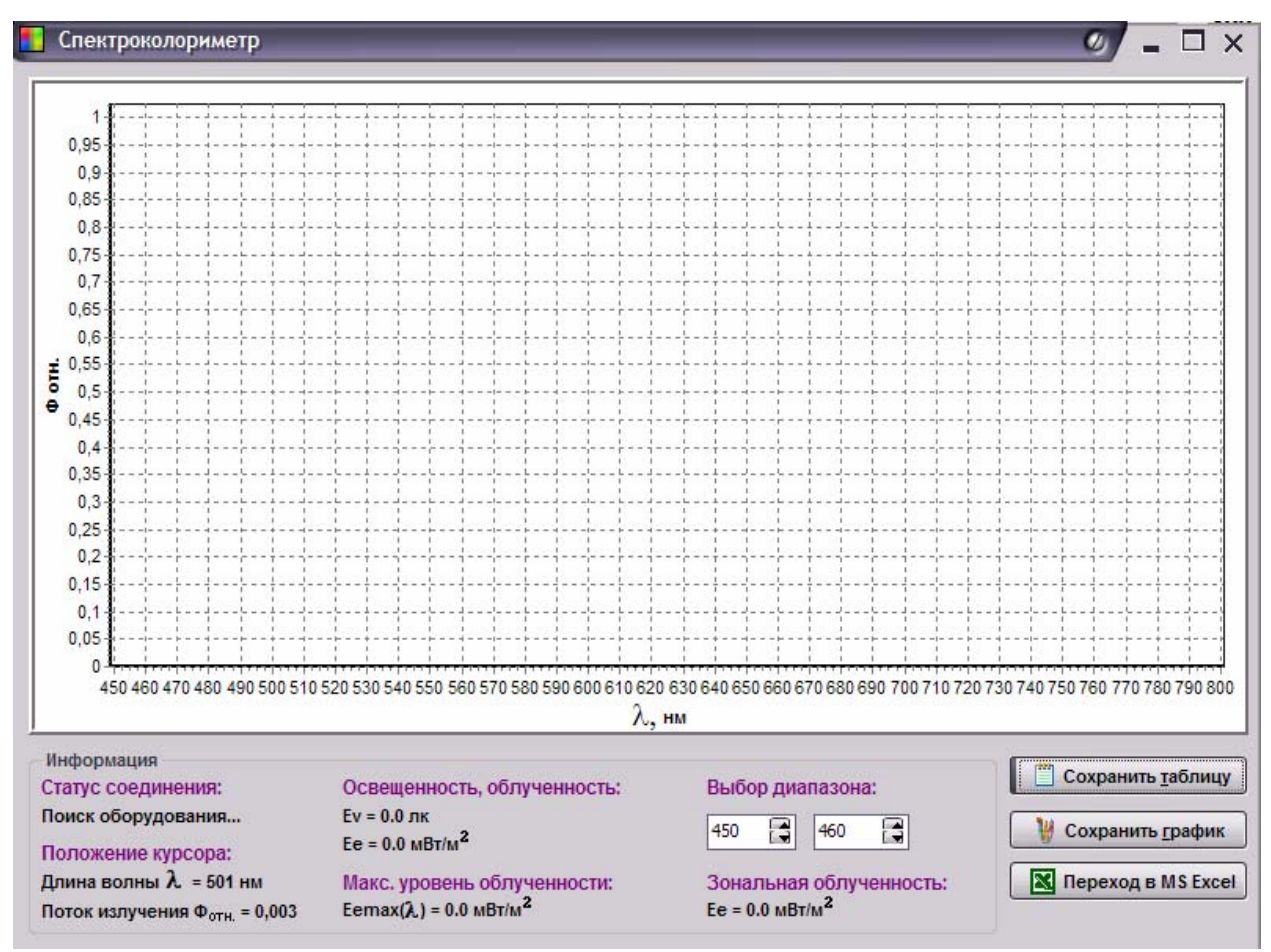

Рис. 1 Рабочее окно программы.

## 5. Работа с программой.

После настройки соединения в рабочей области программы станет отображаться спектр и координаты цветности измеряемого объекта, а статус соединения измениться с "Поиск оборудования..." на "Прием данных..." (рис. 2). В программе предусмотрен контроль ошибок передачи данных.

В данной версии можно выбрать конкретный диапазон длин волн, будет рассчитана зональная облученность в мВт/м<sup>2</sup>,

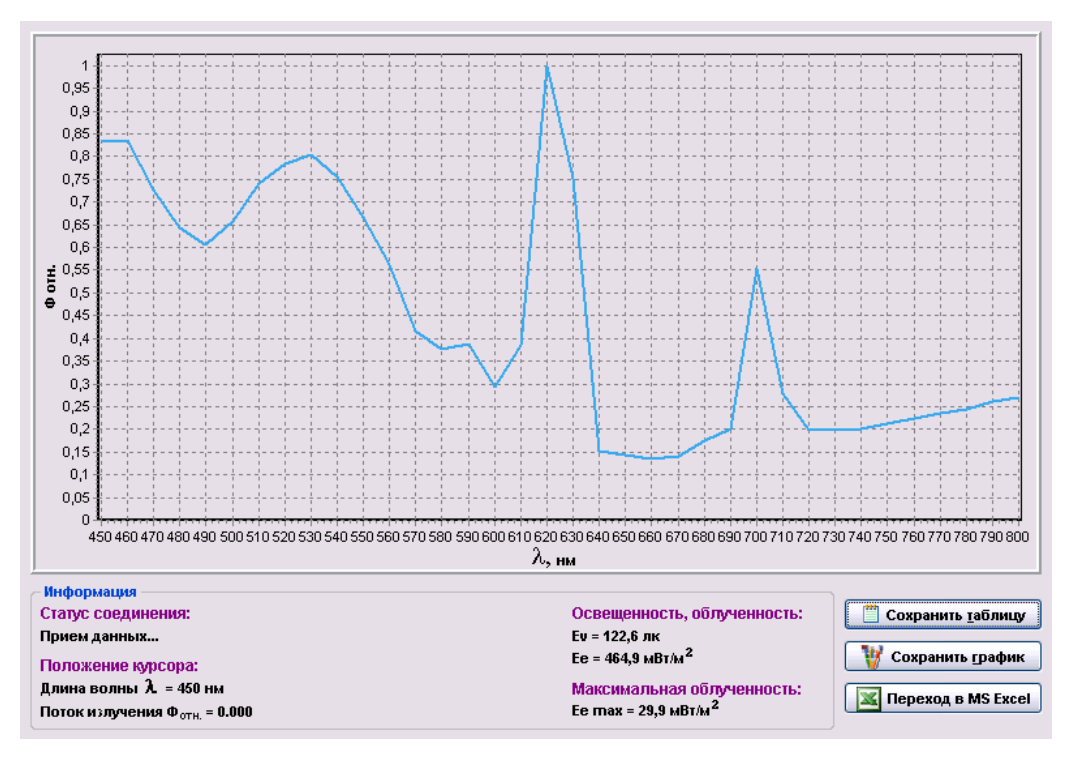

Рис.2 Прием данных с прибора «Спектроколориметр «ТКА-ВД».

При необходимости запомнить измеренный спектр в виде таблицы значений, нажмите на кнопку "**Сохранить таблицу**", выберите нужное имя файла, папку и нажмите кнопку "**Сохранить**".

Для сохранения графика спектра в файл формата Windows Bitmap нажмите кнопку "Сохранить график", выберете нужное имя файла и папку, а затем нажмите "Сохранить".

Для перехода в MS Excel с возможностью работать с таблицей данных нажмите кнопку "Переход в MS Excel" (при условии установленного приложения Microsoft Excel). При закрытии окна все изменения в книге могут быть сохранены в каталоге с программой "Спектроколориметр v.4" (рис. 3).

При сохранение происходит привязка к системным часам, в первых строках сохраняемых данных записывается время сохранения в формате:

Дата и время сохранения: 28.10.2008 г. 15:29:17

|                             | 🛩 🖬 🕯                      | 1 🔁 🗇                    | 🐸 🖪 💖     | X 🖻 🕻   | 2 • 🚿             | K) + Ci + | 🍓 Σ 🔹                |             | 100% | - 2 | » 🔁 🔁 | 🕭 - 🔭    |
|-----------------------------|----------------------------|--------------------------|-----------|---------|-------------------|-----------|----------------------|-------------|------|-----|-------|----------|
| 1                           | ta ta C                    | 2 🔁 🌆                    | 0 4 0     | ₩ Ответ | ить с <u>и</u> зг | менениями | . Закон <u>ч</u> иті | ь проверку. |      |     |       |          |
|                             | A1                         | ксимальная облученность: |           |         |                   |           |                      |             |      |     |       |          |
|                             | A                          | В                        | C         | D       | E                 | F         | G                    | Н           |      | J   | K     | L 🛓      |
| 1                           | Максимальная облученность: |                          |           |         |                   |           |                      |             |      |     |       |          |
| 2                           | Ee max =                   | 33,1                     | мВт/м2    |         |                   |           |                      |             |      |     |       |          |
| 3                           |                            |                          |           |         |                   |           |                      |             |      |     |       |          |
| 4                           | Освещен                    | ность:                   |           |         |                   |           |                      |             |      |     |       |          |
| 5                           | Ev =                       | 98                       | лк        |         |                   |           |                      |             |      |     |       |          |
| 6                           |                            |                          |           |         |                   |           |                      |             |      |     |       |          |
|                             | Облучені<br>Г. –           | юсть:                    |           |         |                   |           |                      |             |      |     |       |          |
| 0                           | Ee =                       | 0,669                    | MDT/MZ    |         |                   |           |                      |             |      |     |       |          |
| 9                           | Coolern w                  | annoning.                |           |         |                   |           |                      |             |      |     |       |          |
| 11                          | опектр из                  | оти ол                   | Εο μΒτ/μ2 |         |                   |           |                      |             |      |     |       |          |
| 12                          | 450                        | 01н.ед.                  | 93        |         |                   |           |                      |             |      |     |       |          |
| 13                          | 460                        | 0.2962                   | 9.8       |         |                   |           |                      |             |      |     |       |          |
| 14                          | 470                        | 0.276                    | 9,1       |         |                   |           |                      |             |      |     |       |          |
| 15                          | 480                        | 0,2713                   | 9         |         |                   |           |                      |             |      |     |       |          |
| 16                          | 490                        | 0,2773                   | 9,2       |         |                   |           |                      |             |      |     |       |          |
| 17                          | 500                        | 0,3058                   | 10,1      |         |                   |           |                      |             |      |     |       |          |
| 18                          | 510                        | 0,3494                   | 11,6      |         |                   |           |                      |             |      |     |       |          |
| 19                          | 520                        | 0,3753                   | 12,4      |         |                   |           |                      |             |      |     |       |          |
| 20                          | 530                        | 0,4026                   | 13,3      |         |                   |           |                      |             |      |     |       |          |
| 21                          | 540                        | 0,4088                   | 13,5      |         |                   |           |                      |             |      |     |       |          |
| 22                          | 550                        | 0,4054                   | 13,4      |         |                   |           |                      |             |      |     |       |          |
| 23                          | 560                        | 0,3977                   | 13,2      |         |                   |           |                      |             |      |     |       | <b>_</b> |
| н • • • • Спектроколориметр |                            |                          |           |         |                   |           |                      |             |      |     |       |          |

Рис. 3 Обработка данных в MS Excel.

#### 6. Техническая поддержка

Предприятие НТП «ТКА» (далее изготовитель) может предоставить услуги по технической поддержке программного обеспечения. Техническая поддержка осуществляется на условиях, оговоренных изготовителем, либо указанных на интернет-сайте www.tka.spb.ru, либо описанных в руководстве пользователя или иной документации. В процессе оказания услуг по технической поддержке изготовитель вправе запросить вас предоставить информацию, касающуюся технических характеристик вашего оборудования. Изготовитель вправе использовать вышеуказанную информацию в целях развития бизнеса, включая оказание услуг по технической поддержке.

По всем возникшим вопросам можно также обращаться по e-mail: aduc812@list.ru.

ТКА<sup>®</sup> — зарегистрированная торговая марка ООО «НТП «ТКА» <sup>®</sup> Microsoft Windows , Microsoft Office , Microsoft Excel — зарегистрированные торговые марки корпорации Microsoft Corporation